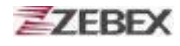

The default values of EAN/UPC code and Code39.

| Barcode Config                                      | OK ×                                                           | Barcode Config 0                                                               | ĸ× |
|-----------------------------------------------------|----------------------------------------------------------------|--------------------------------------------------------------------------------|----|
| EAN / UPC Setti                                     | ng OK                                                          | 1D                                                                             |    |
| UPC-A<br>UPC-E<br>UPC-E1<br>UPC-A Check<br>EAN Zero | EAN-8<br>EAN-13<br>Bookland EAN<br>UPC-E Check<br>UPC-E1 Check | Code39 Setting  Trioptic Code39  Code32 Prefix  Check Digit  Trans Check Digit | OK |
| EAN 8 to 13<br>Supplementals<br>Redundancy          | Coupon Code                                                    | Code39 Length<br>Min: 8 T Max: 10                                              | J  |
| Security Level                                      | Level 1                                                        | Default                                                                        |    |

The default values of ITF 2 of 5 code and Code128.

| Barcode Config OK ×                                                                                                    | Barcode Config OK ×                                                                                                    |
|----------------------------------------------------------------------------------------------------|----------------------------------------------------------------------------------------------------|
| 1D                                                                                                    | 1D                                                                                                    |
| ITF 2 of 5 Setting       OK         ITF-25 Check Digit       Transmit ITF-25 Check Digit         Convert ITF-25       Discrete 2 of 5 Enable         Discrete 2 of 5 Length       Max: 13 ▼         ITF-25 Length       Max: 15 ▼         Max: 1       ▼ | Code128 Setting       OK         Image: Code128 Setting       OK         Image: Code128 Enable       Image: Code128 Enable         Image: Code 128 Enable       Image: Code 128 Enable         Image: Code 128 Enable       Image: Code 128 Enable |
| Default                                                                                                    | Default                                                                                                    |
| 🐉 🖪 🍛 🍠 🍘 💹 🕕 9:13 AM 🧏 🔁                                                                                                    | 辉 🖪 🅪 🍠 🍘 🐹 🕕 > 9:15 AM 🧏 🖷                                                                                                    |

### **Backup/Restore**

You can find this application is located on path "\settings\control Panel\".

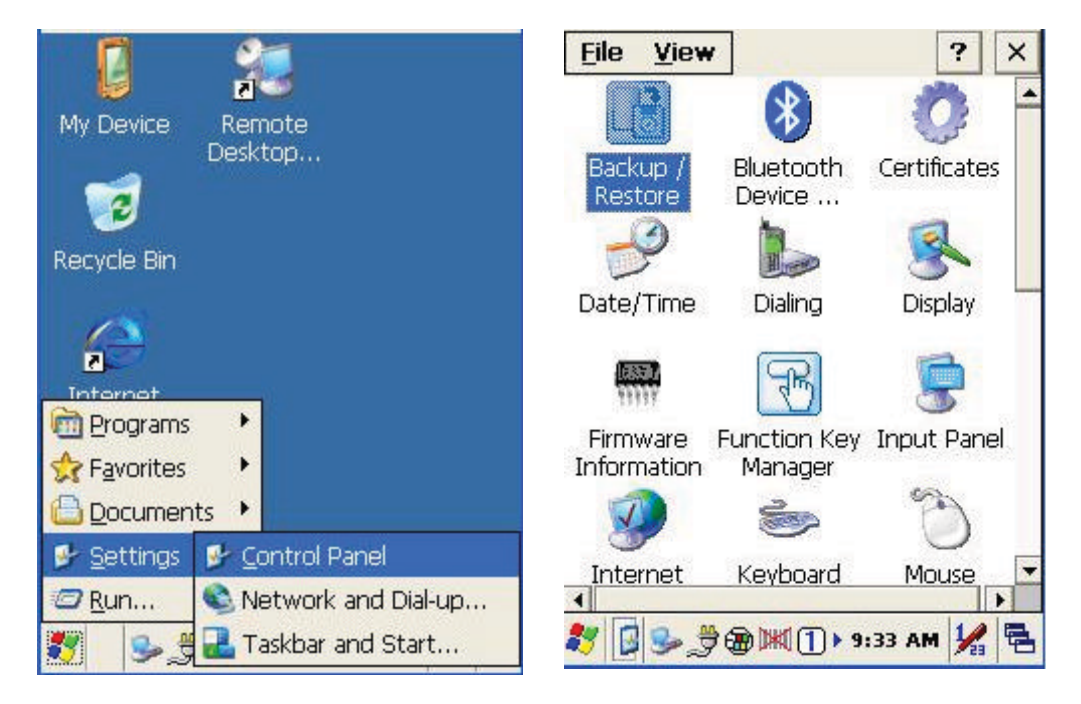

This application provides you an easy way to backup or restore the device setting information into Flash Disk and storage card. Application also provides selection of Flash Disk when there is no storage card. When Mini SD Card was installed into devices, program will auto-search and provides selection of SD Card from menu.

| Backup / Restore 🛛 🗙        | Backup / Restore             | × |
|-----------------------------|------------------------------|---|
| Storage: Flash Disk         | Storage: Flash Disk          |   |
| Backup Restore              | Backup Restore               |   |
|                             |                              |   |
| 🀉 B 🎭 🍠 🌚 🗮 ① ► 9:40 AM 🧏 🖣 | Ł 💦 B 🥪 👙 🏵 🕅 (] > 9:36 AM 🧏 |   |

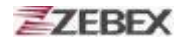

**Backup** : Select backup data as saved devices, press "**Backup** " bottom to proceed backup. Display will restore when backup was finished.

| Backup / Restore             | Backup / Restore 🛛 🗙      |
|------------------------------|---------------------------|
|                              |                           |
| Storage: Flash Disk          | Storage: Flash Disk       |
| Backup System<br>Please Wait | Backup Restore            |
|                              |                           |
| 鸄 🗌 🎐 🎘 🏵 🕅 🕽 > 9:37 AM 🧏 🖷  | 🌌 🖪 🅪 🍠 🍘 🕅 🕕 9:40 AM 🧏 🖷 |

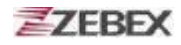

## **Firmware Information**

This application will check and display the version information of the device's operation system and PowerPack utility.

You can find this application is located on path " \settings\control Panel\".

|                                                                                                    | <u>File View</u> |           | ? ×          |
|----------------------------------------------------------------------------------------------------|------------------|-----------|--------------|
| My Device Remote<br>Desktop                                                                                                    | Backup /         | Bluetooth | Certificates |
| Recycle Bin                                                                                                    | Date/Time        | Dialing   | S<br>Display |
| Internet                                                                                                    |                  | B         | 9            |
| Favorites     Documents                                                                                                    |                  | Manager   | Input Panel  |
| Settings     Control Panel       Image: Control Panel     Image: Control Panel       Image: Control Panel     Image: Control Panel </th <th></th> <th></th> <th></th> |                  |           |              |

This information is good for identify device firmware version for future update or maintenance.

| System —    |             |   | _ |
|-------------|-------------|---|---|
| US version: | 1.1.3       |   |   |
| Built Date: | Aug 11 2009 |   |   |
| S/N.        |             |   |   |
|             |             |   | _ |
| Physical Ad | dress —     |   |   |
| 100 AND     | Not Activo  |   |   |
| YYEAN.      | NOT ACTIVE  |   |   |
| Bluetooth:  | Not Active  | / |   |
|             |             |   |   |
|             |             |   | - |
|             |             |   |   |
|             |             |   |   |
|             |             |   |   |

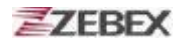

## **Function Key Manager**

This application utility is provides you an easier way to set up function key for your device. Through using this function key set up utility you will easily and quickly to start the application program like, Window Media Player, Calculator... etc, or your own designed application program, and even the windows system function, like increasing or decreasing the volume or doing the adjustment of brightness on LCD panel.

You can find this application is located on path "\settings\control Panel\".

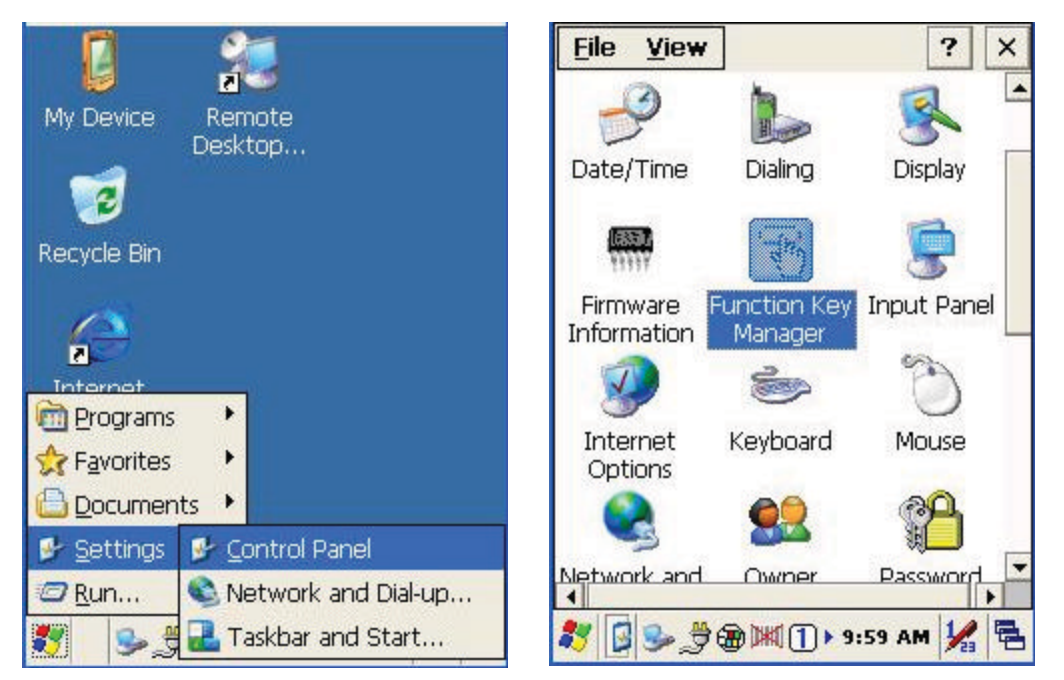

Program provides eight different function key (F1~F8) for set up, default setting was shown as below:

- F1: SIP ON/OFF •
- F2: Backlight Manager •
- F3: Power Switch •
- F4: Calculator.exe •
- F5: Volume + •
- F6: Volume •
- F7: Backlight + •
- F8: Backlight •

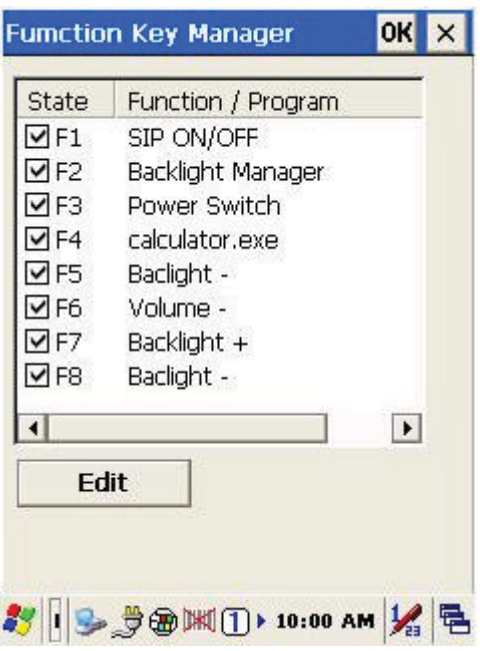

#### Function Key Manager Set Up Instruction:

| / Configuratio | n         | OK | ×      |
|----------------|-----------|----|--------|
| Enable         | O Disable |    |        |
| 🔽 Internal Fun | ction     |    |        |
| SIP ON/OFF     |           | -  | 6      |
|                |           |    | 60<br> |
| Program File   |           |    |        |
|                |           |    | 1      |
|                | Deserve   |    | 1      |
|                | Brows     | e  |        |

Enable/ Disable : Enable or Disable Function Key

Provide two set up methods of Internal Function and Program File

Internal Function : Provide following options,

SIP ON/OFF Backlight Manager Power Switch Stylus Calibration Wi-Fi ON/OFF Bluetooth ON/OFF Volume + Volume – Backlight + Backlight – Cut Copy Paste

Program File : Install application program according to demand, this function can be used for setting up auto-execution.

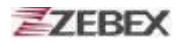

- 1. Edit Internal Function items :
  - 1.1 Select items need to be modified, select by clicking " **Edit** " bottom to enter set up window as below:

| Fumction Key Manager OK                                                                                                    | × Function Key Manager OK ×                                                                                                    |
|----------------------------------------------------------------------------------------------------|----------------------------------------------------------------------------------------------------|
| StateFunction / ProgramF1SIP ON/OFFF2Backlight ManagerF3Power SwitchF4calculator.exeF5Baclight -F6Volume -F7Backlight +F8Baclight - | Key Configuration       OK <ul> <li>Enable</li> <li>Disable</li> <li>Internal Function</li> <li>SIP ON/OFF</li> <li>Program File</li> </ul> |
| Edit                                                                                                    | Browse<br>Вгоже<br>Вгоже                                                                                                    |

1.2 Select new functional item and complete editing.

| y Configuration     | ок 🗙     | Key Configuration   | ок      |
|---------------------|----------|---------------------|---------|
| 🔘 Enable 🔿 Disab    | ole      | 🔘 Enable 🔿          | Disable |
| ✓ Internal Function |          | ✓ Internal Function |         |
| SIP ON/OFF          | -        | SIP ON/OFF          | -       |
| SIP ON/OFF          | <u> </u> | Volume -            |         |
| Power Switch        |          | Backlight -         |         |
| Stylus Calibration  | 1        | Cut                 |         |
| Bluetooth ON/OFF    |          | Paste               |         |
| Bro                 | wse      |                     | Browse  |
|                     |          |                     |         |

- 2. Edit application software for auto-execution :
  - 2.1 Select Program File item <sup>,</sup> then click " **Browse** " bottom to enter File Opening Window.

| Key Configuration OK                                    |
|---------------------------------------------------------|
| Enable     Disable     Internal Function     SIP ON/OFF |
|                                                         |
| Browse                                                  |
|                                                         |

2.2 Select software required auto-execution, then select " **OK** " bottom to complete selecting process.

| Function Key Manager OK ×                                                                                                    | Function Key Manager OK ×    |
|----------------------------------------------------------------------------------------------------|------------------------------|
| Open 🗈 🥂 🛛 OK 🗙                                                                                                    | Open 🗈 💣 🛛 🚺 🗡               |
| 🔍 My Device                                                                                                    | 🔍 \Prog \testKeyPadChar -    |
| <ul> <li>Application Data</li> <li>Flash Disk</li> <li>Program</li> <li>My Documents</li> <li>Temp</li> <li>Network</li> <li>Windows</li> </ul> | testKeyPadChar               |
| Mame:       Type:       EXE Files                                                                                                    | Name: testKeyPadChar         |
| abQWERTYUIOP{}                                                                                                    | 灯 🛛 🕪 🍠 🍘 🗮 🕕 > 10:09 AM 🧏 🖷 |

2.3 Confirmed Function / Program had been updated within column. Select by clicking " OK " bottom to complete editing process. When Function Key Manager Main Page reappear on the display, F1 on function key item lists had been updated to testkeypadChar.

| nction Key Manager                                                                                                    | ок 🗙      | Fumctio                                                                                                    | n Key Manager         | OK    | > |
|----------------------------------------------------------------------------------------------------|-----------|----------------------------------------------------------------------------------------------------|-----------------------|-------|---|
| y Configuration                                                                                                    | ок 🗙      | State                                                                                                    | Eunction / Program    |       |   |
|                                                                                                    | alala     | F1                                                                                                    | \Program Files\testKe | yPad( |   |
|                                                                                                    | able      | ✓ F2                                                                                                    | Backlight Manager     |       |   |
| Internal Function                                                                                                    |           | <b>₽</b> F3                                                                                                    | Power Switch          |       |   |
| Treeses of the second second sec |           | <b>₽</b> F4                                                                                                    | calculator.exe        |       |   |
| P ON/OFF                                                                                                    | *         | F5     F     F | Baclight -            |       |   |
|                                                                                                    |           | <b>₽</b> F6                                                                                                    | Volume -              |       |   |
| Drogram File                                                                                                    |           | <b>₽</b> F7                                                                                                    | Backlight +           |       |   |
| Filogrammie                                                                                                    |           | <b>₽</b> F8                                                                                                    | Baclight -            |       |   |
| ogram Files\testKeyP                                                                                                    | adChar\te | 1                                                                                                    | -                     | Þ     |   |

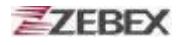

# How to order

Please offer Part Number or Model Name for next purchase.

| 1 | 1. Z-2065 Series Windows CE.NET Handheld Computer Set. |                      |                                                                                                    |  |  |  |  |  |  |
|---|--------------------------------------------------------|----------------------|----------------------------------------------------------------------------------------------------|--|--|--|--|--|--|
|   | Part Number                                            | Model Name           | Description                                                                                                    |  |  |  |  |  |  |
|   | 882-6000R9-000                                         | Z-2065BA             | Windows CE.NET Handheld Computer, W/1D engine/RS-232 DB9(F) cable / Mini USB interface                             |  |  |  |  |  |  |
|   | 882-60WLR9-000                                         | Z-2065WL             | WindowsCE.NET Handheld Computer, W/Wireless<br>LAN/BT module/1D engine/RS-232 DB9(F) cable /<br>Mini USB interface |  |  |  |  |  |  |
|   | Standard Accessories                                   |                      |                                                                                                    |  |  |  |  |  |  |
|   | 170-70R449-180                                         | RS-232 Cable         | RS232 charging cable for Z-2050/2065                                                                               |  |  |  |  |  |  |
|   | 173-0U0000-150                                         | MINI USB Cable       | Terminal to PC USB port                                                                                            |  |  |  |  |  |  |
|   | 862-206502-400                                         | Battery Pack         | Lithium-lon rechargeable battery pack, 3.7V 5000 mAh                                                               |  |  |  |  |  |  |
|   | 560-820500-741                                         | Stylus Pen           | Length: 95.7cm, including reset thimble                                                                            |  |  |  |  |  |  |
|   | 623-220500-061                                         | Sling                | Sling for stylus pen                                                                                               |  |  |  |  |  |  |
|   | 623-220650-051                                         | Hand Strip           | Z-2065 hand strip and stylus pen holder                                                                            |  |  |  |  |  |  |
|   | 560-020650-891                                         | Hand Strip Holder    | Z-2065 hand strip holder                                                                                           |  |  |  |  |  |  |
|   | 11S-900180-008                                         | AC Adapter           | AC 100~240V 50/60HZ 0.6A, DC 9V/2A                                                                                 |  |  |  |  |  |  |
|   | 11S-000000-008                                         | Integrated Plug head | for 11S-900180-008 Type: Britain/ U.S./Australia/Europe                                                            |  |  |  |  |  |  |

| 2. CRD-60 Communication and Battery charging Cradle Set. |                           |                                                                                       |                      |                                           |  |  |  |
|----------------------------------------------------------|---------------------------|---------------------------------------------------------------------------------------|----------------------|-------------------------------------------|--|--|--|
| <b>SD</b>                                                | Part Number               | Nodel Name                                                                            | Descript             | ion                                       |  |  |  |
|                                                          | 882-60CR00-000            | CRD-60                                                                                | Z-2065 c<br>charging | communication and battery<br>g cradle     |  |  |  |
|                                                          | Standard Accessories      |                                                                                       |                      |                                           |  |  |  |
|                                                          | 174-1RF050-150            | RS-232 Cable                                                                          | RS232 c<br>RS-232    | able connect from CRD-60 to PC Dsub port. |  |  |  |
|                                                          | PIN-OUT config<br>DB-9(F) | uration                                                                               |                      | PIN-OUT configuration 1 NC                |  |  |  |
|                                                          | 1 CD (Carrier             | detect)                                                                               |                      | 2 TxD (Transmit data)                     |  |  |  |
|                                                          | 2 TxD (Transr             | mit data)                                                                             |                      | 3 RxD (Receive data)                      |  |  |  |
|                                                          | 3 RxD (Receive data)      |                                                                                       |                      | 4 NC                                      |  |  |  |
|                                                          | 4 DSR (Data set ready)    |                                                                                       |                      | 5 GND (Signal ground)                     |  |  |  |
|                                                          | 5 GND (Signal g           |                                                                                       |                      | 6 NC<br>7 CTS (Clear to cond)             |  |  |  |
|                                                          | 6 DTR(Data ter            |                                                                                       |                      | 8 RTS (Request to send)                   |  |  |  |
|                                                          | 7 CTS (Clear to send)     |                                                                                       |                      |                                           |  |  |  |
| 8 RTS (Reque                                             |                           | licator)                                                                              |                      | 10 GND(Signal ground)                     |  |  |  |
|                                                          | 173-0U3000-150            | 10 GND(Signal ground)<br>RJ45 USB type B cable connect from<br>CRD-60 to PC USB port. |                      |                                           |  |  |  |
|                                                          |                           |                                                                                       |                      |                                           |  |  |  |

| 3. Z-2065 Series Optional Accessories |                         |                |                                                                                                    |  |  |  |  |
|---------------------------------------|-------------------------|----------------|----------------------------------------------------------------------------------------------------|--|--|--|--|
|                                       | Part Number             | Model Name     | Description                                                                                                    |  |  |  |  |
|                                       | 170-70R449-180          | RS-232 cable   | RS232 charging cable for Z-2050/2065PIN-OUT configurationDB-9 (Female)1CD (Carrier detect)2TxD (Transmit data)3RxD (Receive data)4DSR (Data set ready)5GND (Signal ground)6DTR (Data terminal ready)7CTS (Clear to send)8RTS (Request to send)9RI (Ring indicator) |  |  |  |  |
|                                       | 173 <i>-</i> 0U0000-150 | MINI USB Cable | Terminal to PC USB port                                                                                                    |  |  |  |  |
|                                       | 174-1RF050-150          | RS-232 Cable   | RS-232 cable connect from CRD-60 to PC<br>RS-232 Dsub port.                                                                                                    |  |  |  |  |
| T                                     | 173-0U3000-150          | USB Cable      | RJ45 USB type B cable connect from CRD-60 to PC USB port.                                                                                                    |  |  |  |  |
|                                       | 862-206502-400          | Battery Pack   | Lithium-ion rechargeable battery pack, 3.7V, 5000mAh                                                                                                    |  |  |  |  |
|                                       | 560-820500-741          | Stylus Pen     | 95.7mm, including reset thimble                                                                                                    |  |  |  |  |

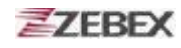

|     | Part Number    | Model Name        | Description                                                              |
|-----|----------------|-------------------|--------------------------------------------------------------------------|
|     | 623-220500-061 | Sling             | Sling for stylus pen                                                     |
|     | 623-220650-051 | Hand Strip        | Z-2065 hand strip and stylus pen<br>holder                               |
| 5-5 | 560-020650-891 | Hand Strip Holder | Z-2065 hand strip holder                                                 |
|     | 862-206502-400 | AC Adapter        | AC 100~240V 50/60HZ 0.6A, DC<br>9V/2A                                    |
|     | 11S-000000-008 | Adapter Head      | Britain type head ,interchangeable plug, for 11S-900180-008 AC adapter   |
|     | 11S-000001-008 | Adapter Head      | U.S. type head ,interchangeable plug, for 11S-900180-008 AC adapter      |
|     | 11S-000002-008 | Adapter Head      | Australia type head interchangeable plug, for 11S-900180-008 AC adapter  |
| 5   | 11S-000003-008 | Adapter Head      | Europe type head ,interchangeable<br>plug, for 11S-900180-008 AC adapter |

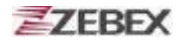

## << MEMO >>

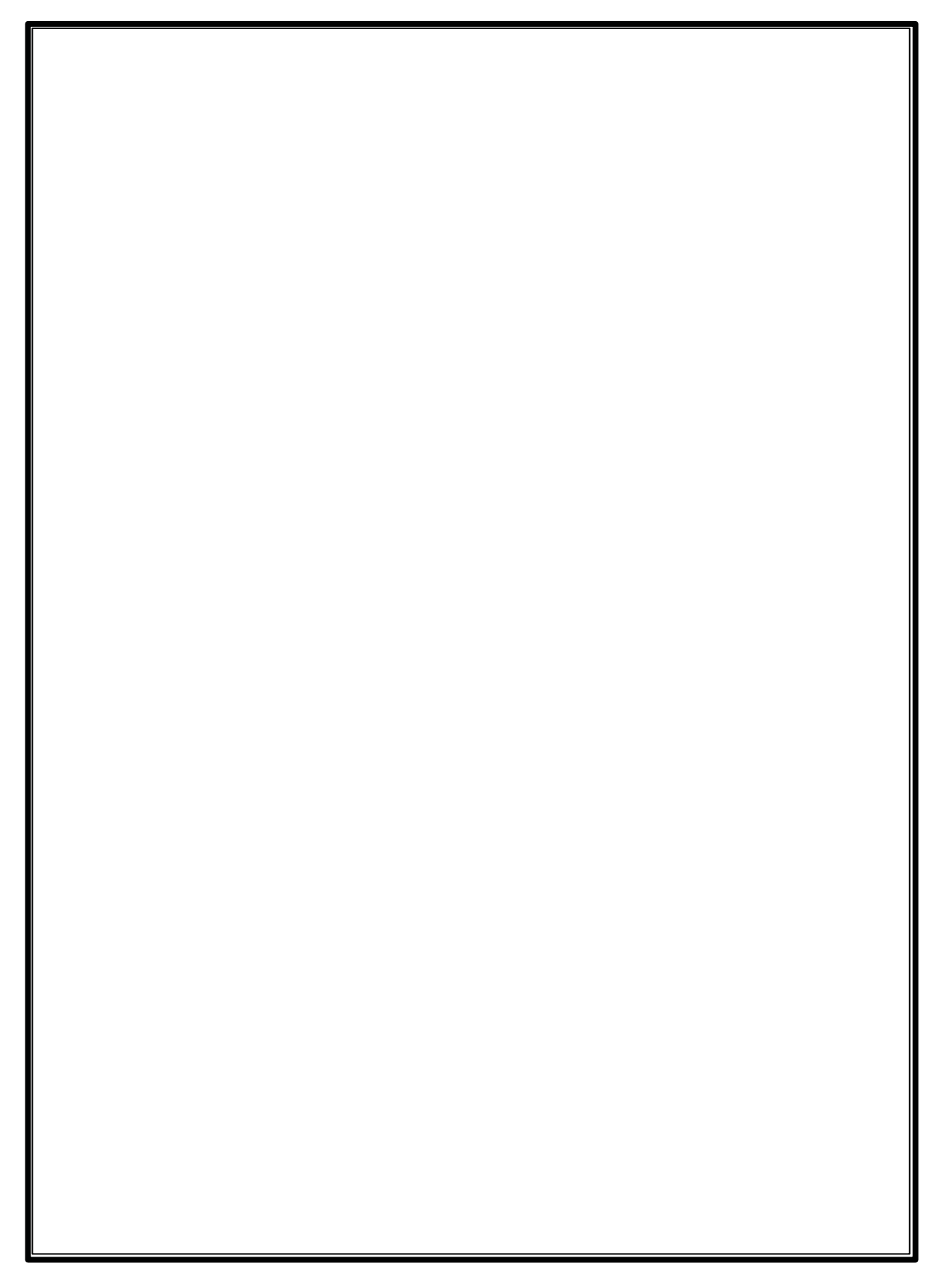